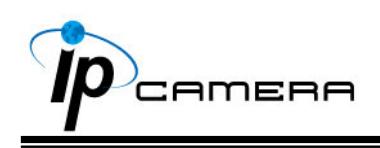

# **User Manual**

## Mega-Pixel IP CAMERA

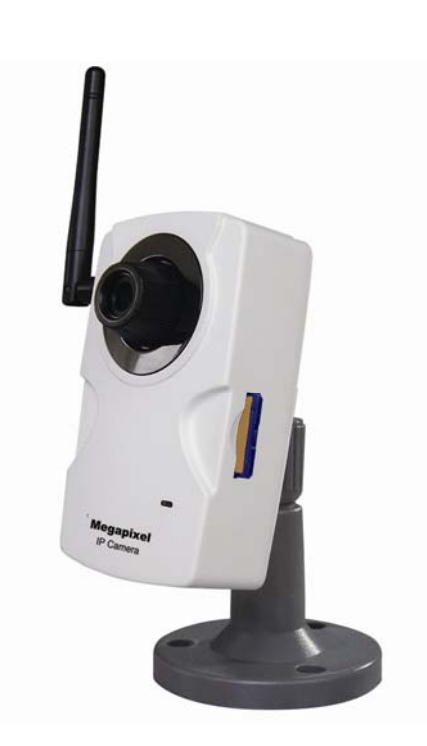

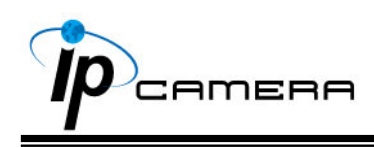

#### WARINGS

TO REDUCE THE RISK OF FIRE OR ELECTRIC SHOCK, DO NOT EXPOSE THIS PRODUCT TO RAIN OR MOISTURE.

DO NOT INSERT ANY METALLIC OBJECT THROUGH VENTILATION GRILLS.

#### CAUTION

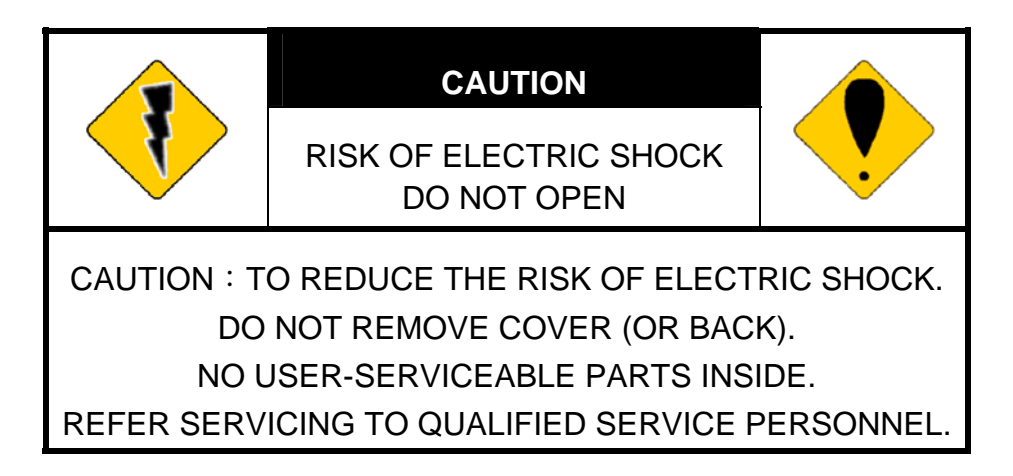

#### COPYRIGHT

THE TRADEMARKS MENTIONED IN THE MANUAL ARE LEGALLY REGISTERED TO THEIR RESPECTIVE COMPANIES.

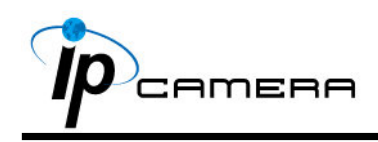

### Content

| I.    | PREFACE                   |
|-------|---------------------------|
| II.   | PRODUCT SPECIFICATIONS    |
| III.  | PRODUCT INSTALLATION      |
| A.    | MONITOR SETTING           |
| B.    | HARDWARE INSTALLATION     |
| C.    | IP ASSIGNMENT             |
| D.    | INSTALL ACTIVEX CONTROL:  |
| IV.   | LIVE VIDEO13              |
| V.    | IP CAMERA CONFIGURATION15 |
| A.    | System                    |
| B.    | Network                   |
| C.    | A/V SETTING               |
| D.    | Event List                |
| VI.   | NETWORK CONFIGURATION     |
| VII.  | FACTORY DEFAULT           |
| VIII. | PACKAGE CONTENTS          |
| APP   | ENDIX I                   |

V1.0 2008/04/24

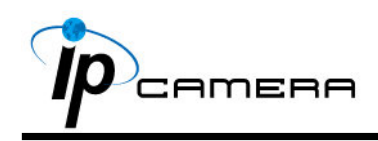

### I. Preface

This IP camera is a high resolution Mega-Pixel IP Camera. It has the web server built in. User can view real-time video via IE browser. It supports MPEG-4 & MJPEG video compression which provides smooth and high video quality. The video can be stored in the SD card, and playback remotely. With user friendly interface, it is an easy-to-use IP camera which is designed for security application.

### **II. Product Specifications**

- MegaPixel Resolution (SXGA)
- MPEG-4/ MJPEG compression
- Supports SD card for local recording
- 2-way audio
- Support Dual Streaming
- Supports Cell phone/PDA/3GPP
- Wireless network connection (Optional)
- Power Over Ethernet (Optional)
- Online firmware upgrade
- Real-time video recording

#### **Specifications**

| Hardware            |                    |  |  |  |
|---------------------|--------------------|--|--|--|
| CPU                 | ARM 9 ,32 bit RISC |  |  |  |
| SDRAM               | 64MB               |  |  |  |
| Flash               | 8MB                |  |  |  |
| Image sensor        | 1/4" CMOS ,1.5 lux |  |  |  |
| Sensitivity         | 1.5 lux @ F2.0     |  |  |  |
| Lens                | 4.0mm,F2.0         |  |  |  |
| Audio in/ out       | 1 in/ 1 out        |  |  |  |
| Power over Ethernet | Yes (Optional)     |  |  |  |

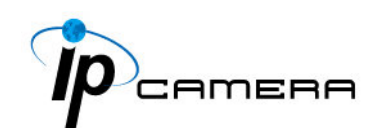

| Dowor Concur           | ntion       | LAN: DC 12V, 200mA                             |  |  |
|------------------------|-------------|------------------------------------------------|--|--|
|                        | iption      | WLAN : DC 12V, 250mA                           |  |  |
| Dimensions (W          | /×H×D)      | 67.1 × 111.7 × 50.6 mm                         |  |  |
| Network                |             |                                                |  |  |
| Ethernet               |             | 10/ 100 Base-T                                 |  |  |
| Wireless (Optional)    |             | 802.11b/g                                      |  |  |
| WEP                    |             | 64/ 128 bit                                    |  |  |
| Network Protocol       |             | HTTP, TCP/ IP, SMTP, FTP, PPPoE, DHCP,         |  |  |
|                        |             | DDNS, NTP, 3GPP, UPnP                          |  |  |
| System                 |             |                                                |  |  |
| Video Resolution       |             | 1280x1024, 640x480, 320x240, 160x120           |  |  |
| Video adjust           |             | Brightness, Contrast, exposure, sharpness,     |  |  |
|                        |             | AGC, Night Mode                                |  |  |
| Dual Streaming         | 9           | Yes                                            |  |  |
| Image snapsho          | ot          | Yes                                            |  |  |
| Full screen monitoring |             | Yes                                            |  |  |
| Compression format     |             | MPEG-4/ MJPEG                                  |  |  |
| Video bitrate adjust   |             | CBR, VBR                                       |  |  |
| Motion Detection       |             | Yes, 3 different areas                         |  |  |
| Triggered action       |             | Mail, FTP, Save to SD card                     |  |  |
| Pre/ Post alarn        | า           | Yes, configurable                              |  |  |
| Security               |             | Password protection                            |  |  |
| Firmware upgra         | ade         | HTTP mode, can be upgraded remotely            |  |  |
| Simultaneous o         | connection  | Up to 10                                       |  |  |
| Audio                  |             | 2-ways                                         |  |  |
| SD card manag          | gement      |                                                |  |  |
| Recording trigg        | jer         | Motion Detection, IP check, Network Status     |  |  |
|                        |             | (Wire connection only)                         |  |  |
| Video format           |             | AVI, JPEG                                      |  |  |
| Video playback         | (           | Yes                                            |  |  |
| File Manageme          | ent         | Yes, can be deleted or overwrite               |  |  |
| Web browsing           | requirement |                                                |  |  |
| OS                     |             | Windows 2000, XP, 2003, IE 6 or above          |  |  |
| Hardware               | Suggested   | Intel-C 2.0G, RAM : 512MB, Graphic card : 64MB |  |  |
|                        | Minimum     | Intel-C 1.6G, RAM : 256MB, Graphic card : 32MB |  |  |
|                        |             |                                                |  |  |

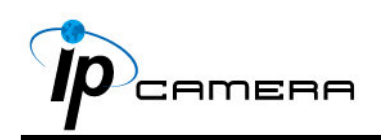

### **III. Product Installation**

### A. Monitor Setting

i. Right-Click on the desktop. Select " Properties"

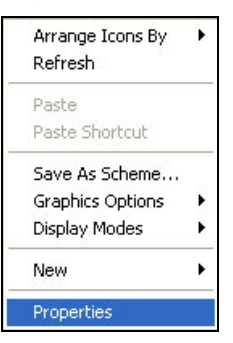

ii. Change color quality to highest (32bit).

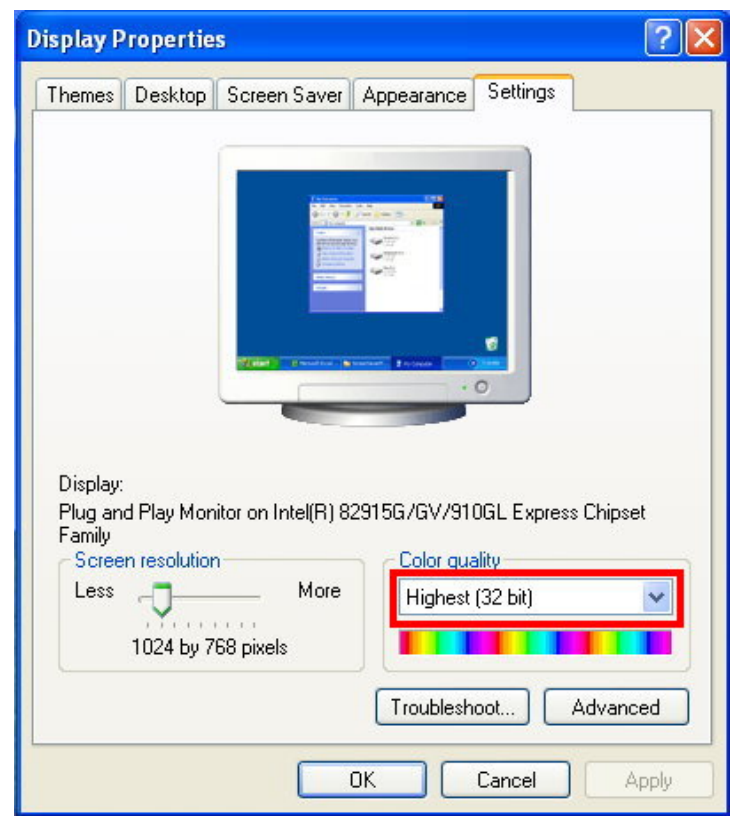

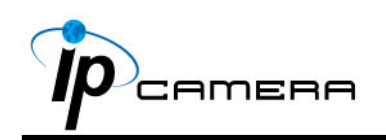

#### **B. Hardware Installation**

i. Connect power adaptor

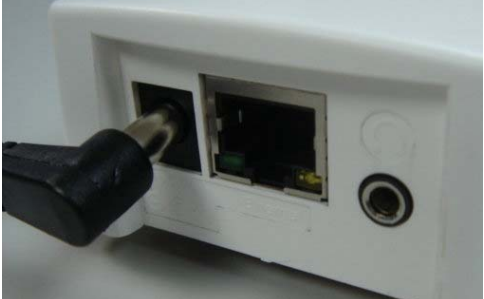

ii. Connect Ethernet cable

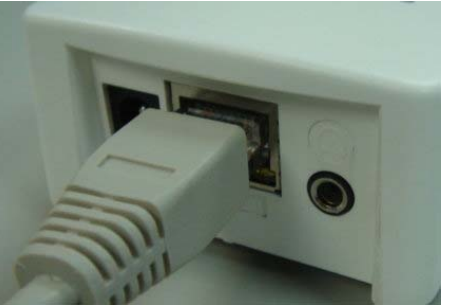

- iii. Connect IP Camera to PC or Network
- Set up the network configurations according to the network environment.
   For further explanation, please refer to chapter VI, "Network Configuration for IP CAMERA".
- v. PoE ( Power Over Ethernet)(Optional) 802.3af, 15.4W PoE Switch is recommended

Power over Ethernet (PoE) is a technology that integrates power into a standard LAN infrastructure. It enables power to be provided to the network device, such as an IP phone or a network camera, using the same cable as that used for network connection. It eliminates the need for power outlets at the camera locations and enables easier application of uninterruptible power supplies (UPS) to ensure 24 hours a day, 7 days a week operation.

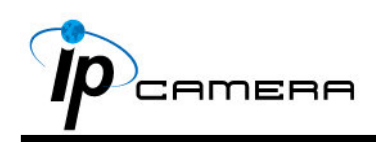

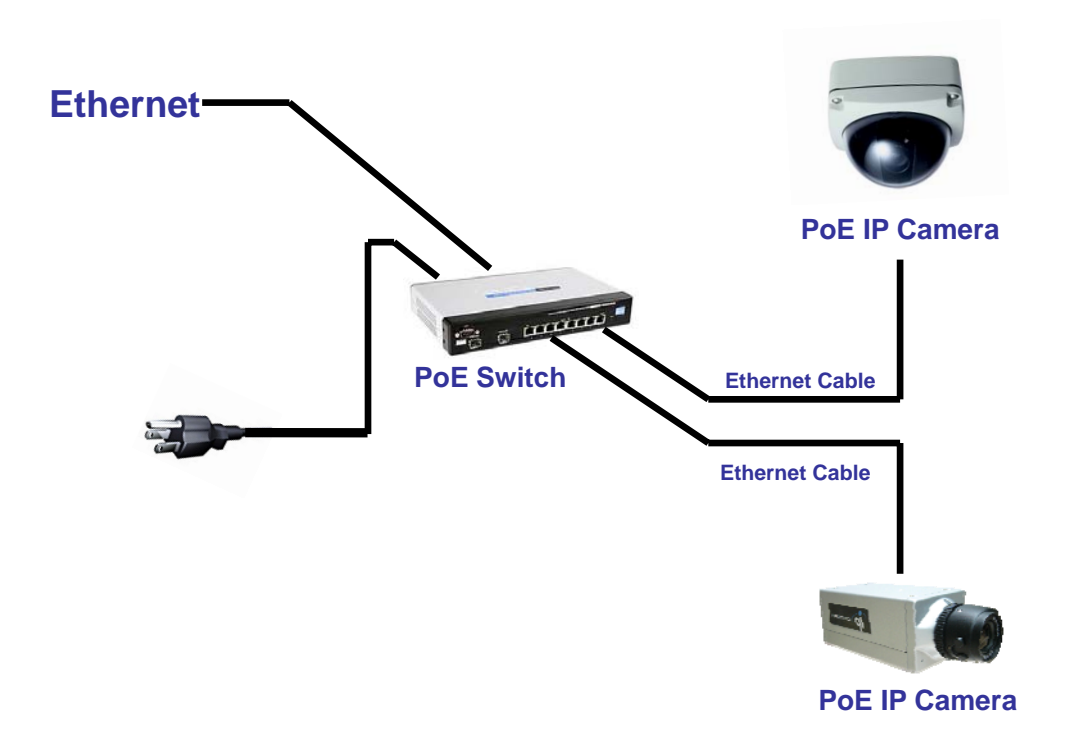

vi.

#### C. IP Assignment

- i. Use the software, "IP Installer" to assign the IP address of IP CAMERA. The software is in the attached software CD.
- ii. IP Installer supports two languages:
  - a. IPInstallerCht.exe : Chinese version
  - b. IPInstallerEng.exe : English version
- iii. There are 3 kinds of IP configuration.
  - a. Fixed IP (Public IP or Virtual IP)
  - b. DHCP (Dynamic IP)
  - c. Dial-up (PPPoE)
- iv. Execute IP Installer
- v. For Windows XP SP2 user, the following message may show. Please click "Unblock".

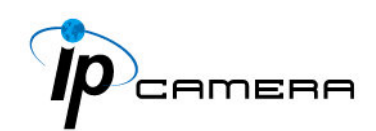

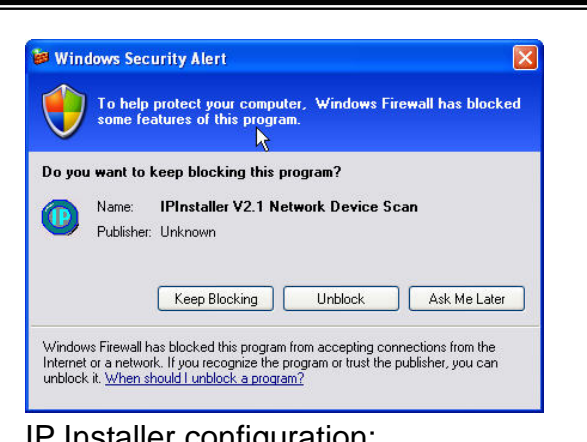

vi.

| mstaller com                                                                                                    | iguialio                                                                                                    |         |       |       |           |      |  |
|----------------------------------------------------------------------------------------------------|----------------------------------------------------------------------------------------------------|---------|-------|-------|-----------|------|--|
| IP Installer ¥2.2                                                                                                    |                                                                                                    |         |       |       |           |      |  |
| Device lists:                                                                                                    |                                                                                                    |         |       |       | ~ ~ ~ ~ ~ | _    |  |
| Server Name                                                                                                    | IP Address                                                                                                    |         | • St. | atic  | O DHC.    | P    |  |
| IP_Camera 19                                                                                                    | 2.168.001.200                                                                                                    | Name    |       | IP_C  | amera     |      |  |
|                                                                                                    |                                                                                                    | IP      | 192   | 168   | 1         | 200  |  |
|                                                                                                    |                                                                                                    | Netmask | 255   | 255   | 255       | 0    |  |
|                                                                                                    |                                                                                                    | Gateway | 192   | 168   | 1         | 254  |  |
|                                                                                                    |                                                                                                    | DNS 1   | 168   | 95    | 1         | 1    |  |
|                                                                                                    |                                                                                                    | DNS 2   | 168   | 95    | 192       | 1    |  |
|                                                                                                    |                                                                                                    | Port1   |       | 8     | 0         |      |  |
|                                                                                                    |                                                                                                    | MAC     | 00:   | 0F:0D | : 20 : 08 | : 5A |  |
|                                                                                                    | Search Device                                                                                                    |         |       | E     | Subn      | it   |  |
| To Change Device Name, IP addre<br>1.Select the device on the left side<br>2.Change network parameter on th<br>3.Press Submit button.<br>4.Press "Search Device" to re-s<br>5.Double click the device to open | To Change Device Name, IP address, and Gateway:<br>1.Select the device on the left side.<br>2.Change network parameter on the right side.<br>3.Press Sumit button.<br>4.Press "Search Device" to re-search again.<br>5.Double click the device to none it |         |       |       |           |      |  |

- vii. IP Installer will search all IP Cameras connected on Lan. The user can click "Search Device" to search again.
- viii. Click one of the IP Camera listed on the left side. The network configuration of this IP camera will show on the right side. You may change the "name" of the IP Camera to your preference (eg: Office, warehouse). Change the parameter and click "Submit" then click "OK". It

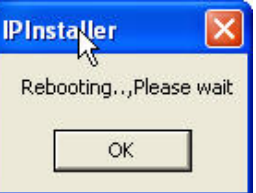

will apply the change and reboot the Device.

ix. Please make sure the subnet of PC IP address and IP CAM IP address are the same.

#### The same Subnet:

IP CAM IP address: <u>192.168.1</u>.200 PC IP address: <u>192.168.1</u>.100

#### **Different Subnets:**

IP CAM IP address: <u>192.168.2</u>.200

PC IP address: <u>192.168.1</u>.100

To Change PC IP address:

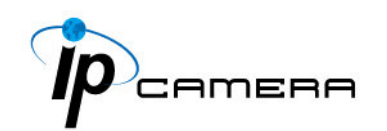

Control Panel→Network Connections→Local Area Connection Properties→Internet Protocol (TCP/IP) →Properties

Please make sure your IP Camera and PC have the same Subnet. If not, please change IP Camera subnet or PC IP subnet accordingly.

| 🕹 Local Area Connection Properties 🛛 🔹 🏹                                                                               | Internet Protocol (TCP/IP) Properties                                                                                                    |
|----------------------------------------------------------------------------------------------------|----------------------------------------------------------------------------------------------------|
| General Authentication Advanced                                                                                        | General                                                                                                    |
| Connect using:                                                                                                    | You can get IP settings assigned automatically if your network supports<br>this capability. Otherwise, you need to ask your network administrator for<br>the appropriate IP settings.                                                                                                    |
| Configure                                                                                                    | Obtain an IP address automatically                                                                                                    |
| I his connection uses the following items:                                                                             | <ul> <li>Ose the following IP address:</li> </ul>                                                                                                    |
| Client for Microsoft Networks                                                                                          | IP address: 192 . 168 . 1 . 100                                                                                                    |
| Gos Packet Scheduler                                                                                                   | Subnet mask: 255 . 255 . 255 . 0                                                                                                    |
| Internet Protocol (TCP/IP)                                                                                             | Default gateway: 192 . 168 . 1 . 254                                                                                                    |
| Install Uninstall Properties                                                                                           | O Bbtain DNS server address automatically                                                                                                    |
| Description                                                                                                    | Solution → Solution → Solutio |
| Transmission Control Protocol/Internet Protocol. The default<br>wide area network protocol that provides communication | Preferred DNS server: 192 . 168 . 1 . 2                                                                                                    |
| across diverse interconnected networks.                                                                                | Alternate DNS server: 168 . 95 . 192 . 1                                                                                                    |
| Show icon in notification area when connected                                                                          | Advanced                                                                                                    |
| Close Cancel                                                                                                    | OK Cancel                                                                                                    |

x. A quick way to access remote monitoring is to left-click the mouse twice on a selected IP Camera listed on "Device list" of IP Installer. An IE browser will be opened.

| 1P_Camera                                           | 192.168.001.200                        | Naze    |     | IP_C  | anera  | -   |
|-----------------------------------------------------|----------------------------------------|---------|-----|-------|--------|-----|
|                                                     |                                        | IP      | 192 | 168   | 1      | 200 |
|                                                     |                                        | Netmask | 255 | 255   | 255    | 0   |
|                                                     |                                        | Gatevay | 192 | 168   | 1      | 254 |
|                                                     |                                        | DNS 1   | 168 | 95    | 1      | 1   |
|                                                     |                                        | DNS 2   | 168 | 95    | 192    | 1   |
|                                                     |                                        | Port1   |     | 8     | :0     |     |
|                                                     |                                        | MAC     | 00: | OF:OD | :20:08 | :5A |
|                                                     | Search Device                          | -       |     | Ľ     | Sub    | nit |
| o Change Device Name, I<br>Select the device on the | IP address, and Gateway:<br>left side. |         |     |       |        |     |

xi. Then, please key in the default "user name: admin" and "password: admin".

| Connect to 19 | 2.168.1.217          |
|---------------|----------------------|
|               |                      |
| IP Camera     |                      |
| User name:    | 🖸 admin 💌            |
| Password:     | •••••                |
|               | Remember my password |
|               |                      |
|               | OK Cancel            |

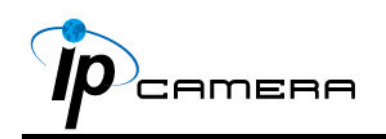

### D. Install ActiveX control:

For the first time to view the camera video via IE, it will ask you to install the ActiveX component.

If the installation failed, please check the security setting for the IE browser.

- IE → Tools → Internet Options... → Security Tab → Custom Level... → Security Settings → Download unsigned ActiveX controls → Select "Enable" or Prompt.
- ii. IE → Tools → Internet Options... → Security Tab → Custom Level...
   →Initialize and script ActiveX controls not marked as safe → Select "Enable" or Prompt.

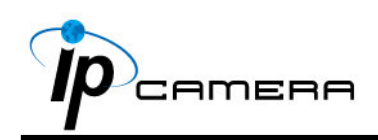

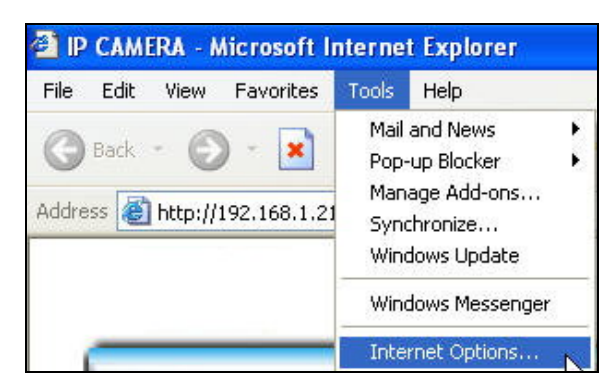

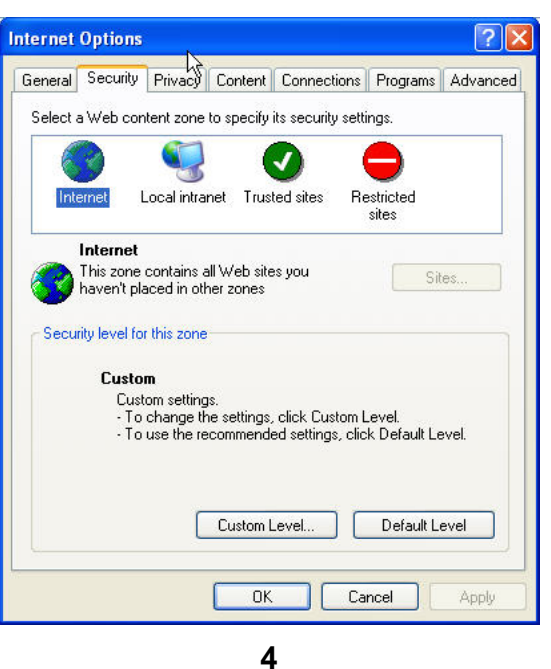

| Security Settings   | Security Settings                                                                                                    |
|---------------------|----------------------------------------------------------------------------------------------------|
| Settings:<br>Cancel | Settings:<br>Disable<br>Enable<br>Prompt<br>Download unsigned ActiveX controls<br>Disable<br>Enable<br>Prompt<br>Trititalize and script ActiveX controls not marked as safe<br>Disable<br>Enable<br>Enable<br>Prompt<br>Run ActiveX controls and plug-ins<br>Administrator approved<br>Nicette<br>Reset custom settings<br>Reset to: Medium Reset<br>OK Cancel |
|                     | 5                                                                                                    |

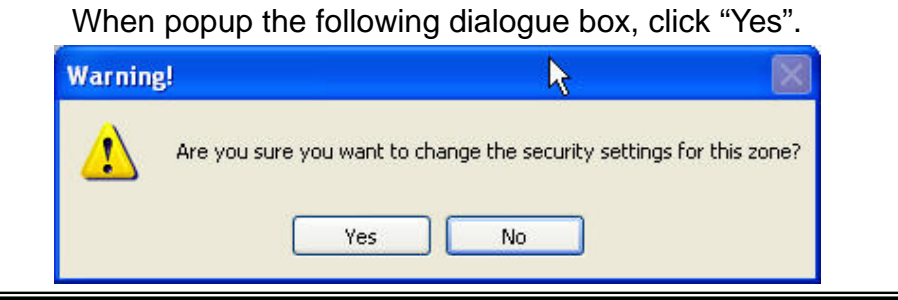

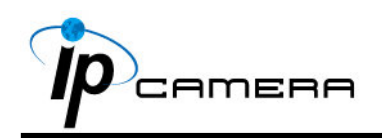

### IV. Live Video

Start an IE browser, type the IP address of the IP camera in the address field. It will show the following dialogue box. Key-in the user name and password. The default user name and password are "**admin**" and "**admin**".

| Connect to 19 | 2.168.1.217      | ? 🔀      |
|---------------|------------------|----------|
|               |                  | ART      |
| IP Camera     |                  |          |
| User name:    | 🖸 admin          | <b>~</b> |
| Password:     | Remember my pass | word     |
|               | ОК               | Cancel   |

When connect to the IP CAMERA. The following program interface shows.

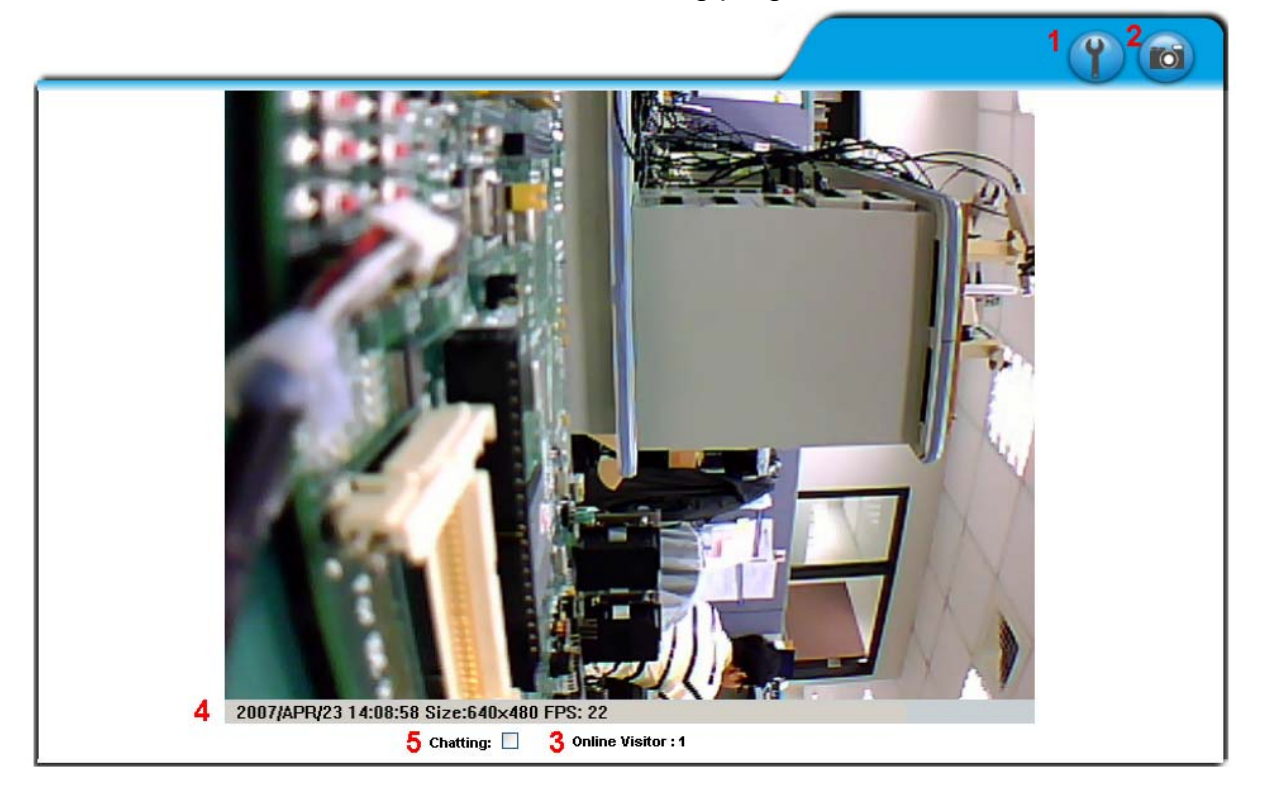

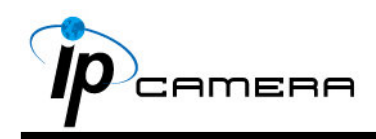

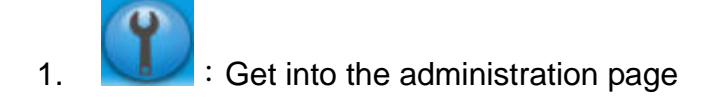

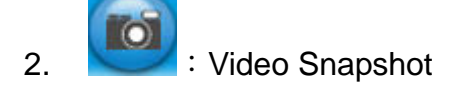

- 3. Shows how many people connect to this IP camera
- 4. Show system time, video resolution, and video refreshing rate
- 5. IP CAMERA supports 2-way audio. Click the "Chatting" check box. Then you can use microphone which connect to the PC to talk to server side, which is IP CAMERA side.

Double-click the video; it will change to full screen mode. Press "Esc" or double-click the video again, it will change back to normal mode.

Right-Click the mouse on the video, it will show a pop-up menu.

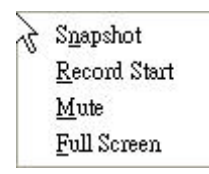

- 1. Snapshot : Save a JPEG picture
- 2. Record Start : Record the video in the local PC. It will ask you where to save the video. To stop recording, right-click the mouse again. Select "Record Stop". The video format is AVI. Use Microsoft Media Player to play the recorded file.
- 3. Mute : Turn of the audio. Click again to turn on it.
- 4. Full Screen : Full-screen mode.

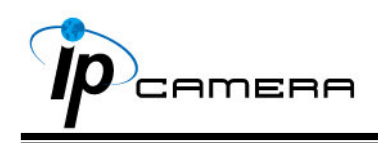

### V. IP CAMERA Configuration

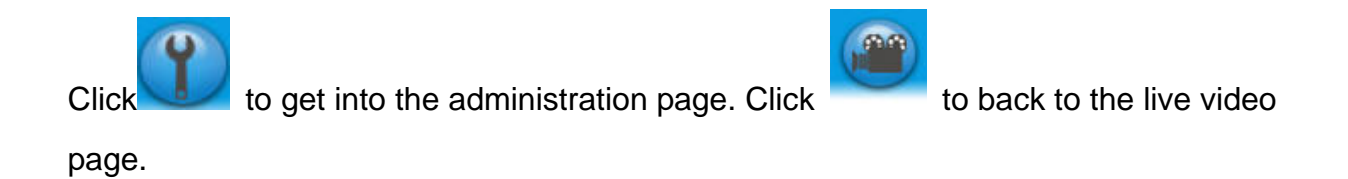

|             | System Information | System Information                                          |  |
|-------------|--------------------|-------------------------------------------------------------|--|
|             | User Management    | Server Information                                          |  |
| System      | System Update      | Server Name: MegaPixel830<br>MAC Address: 00:0F:00:20:08:5A |  |
|             | IP Setting         | Language: 💿 English 🔘 繁體中文 🔘 简体中文                           |  |
|             | 000-F              | Time Setting                                                |  |
|             |                    | Server Time: 2007/5/4 16:49:28 Time Zone: GMT+08:00         |  |
|             | DDNS               | Date Format: Vy/mm/dd Omm/dd/yy Odd/mm/yy                   |  |
| Network     | Wireless Setting   | Time zone: GMT+08:00                                        |  |
| -           |                    | O NTP :                                                     |  |
|             | Image Setting      | NTP Server: 198.123.30.132                                  |  |
|             | Video Settina      | Synchronize with PC's time                                  |  |
|             |                    | Date : 2007/5/4                                             |  |
| Avv Setting | Audio              | Time : 17:6:54                                              |  |
|             | Fuent Setting      | O Manual                                                    |  |
| _           |                    | Date : 2007/5/4                                             |  |
|             | Mail & FTP         | Time : 17:6:53                                              |  |
|             | SD Card            | The date and time remain the same                           |  |
| Event List  | Log List           | Apply                                                       |  |

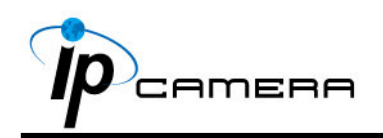

#### A. System

- i System Information :
  - a. Server Information : Set up the camera name, select language, and set up the camera time.
    - 1. Server Name : This is the Camera name. This name will show on the IP Installer.
    - 2. Select language : There are English, Traditional Chinese, and Simplified Chinese to select. When change, it will show the following dialogue box for the confirmation of changing language.

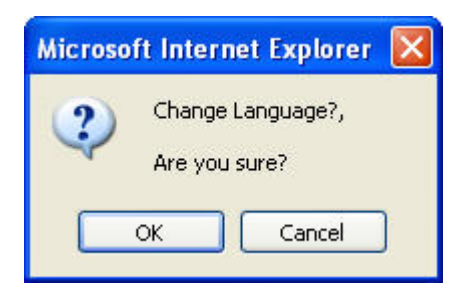

b. Server time setting : Select options to set up time - "NTP",
"Synchronize with PC's time", "Manual", and "The date and time remain the same".

| Time Setting   |                        |      |                        |       |
|----------------|------------------------|------|------------------------|-------|
| Server Time:   | 2007/4/11 14:5         | 56:0 | 1 Time Zone: GMT+08:00 |       |
| Date Format:   | 💿 yy/mm/dd             | d (  | 🔾 mm/dd/yy 🔘 dd/mm/yy  |       |
| Time zone:     | GMT+08:00              | ~    |                        |       |
| 💽 NTP :        | GMT-09:00<br>GMT-08:00 | ^    |                        |       |
| NTP Server :   | GMT-07:00              |      |                        |       |
| 🔘 Synchronize  | GMT-05:00              |      |                        |       |
| Date :         | GMT-04:00<br>GMT-03:30 |      |                        |       |
| Time :         | GMT-03:00              |      |                        |       |
| 🔘 Manual       | GMT-02:00<br>GMT-01:00 |      |                        |       |
| Date :         | GMT-00:00<br>GMT+01:00 |      |                        |       |
| Time :         | GMT+02:00<br>GMT+03:00 |      |                        |       |
| 🔘 The date and | GMT+03:30<br>GMT+04:00 |      | e same                 |       |
|                | GMT+04:30              | ≡    |                        | Apply |

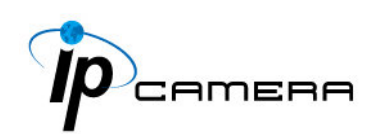

#### ii 🗸 User Management

IP CAMERA supports three different users, administrator, general user, and anonymous user.

|                | User Man      | agement     |         |
|----------------|---------------|-------------|---------|
| Anonymous User | Login         | Ta Yan S    |         |
|                | <b>VES</b>    | <b>⊙</b> NO | Setting |
| Add User       |               |             |         |
| Username:      |               |             |         |
| Password:      |               | 10          |         |
| Confirm:       |               |             |         |
|                |               | I           | Add/Set |
| User List      |               |             |         |
| Userame        | User Group    | Modify      | Remove  |
| admin          | Administrator | Edit        |         |

a. Anonymous User Login :

Yes : Allow anonymous login

No : Need user name & password to access this IP camera

b. Add user :

Type the user name and password, then click "Add/Set". **Note:** Allow guest to login as a Guest. Guest is only allowed to browse the page.

c. Click "edit" or "delete" to modify the user.

|           | 0          |    |
|-----------|------------|----|
|           | User Setup |    |
| Username: | admin      |    |
| Password: |            |    |
| Confirm:  |            | ОК |

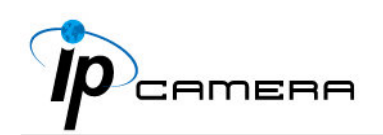

#### iii · System update :

|                    | System Update                                                          |
|--------------------|------------------------------------------------------------------------|
| Firmware Upgrade   |                                                                        |
| Firmware Version:  | V3.2.20                                                                |
| New Firmware:      | 瀏覽                                                                     |
|                    | Upgrade                                                                |
| Reboot System      |                                                                        |
|                    | Start                                                                  |
| Factory Default    |                                                                        |
|                    | Start                                                                  |
| Setting Management |                                                                        |
|                    | Right click the mouse button on Setting Download                       |
| Save As a File:    | and then select Save As to save current system's<br>setting in the PC. |
| New Setting File:  | 瀏覽                                                                     |
|                    | Upgrade                                                                |

- a. To update the firmware online, click "Browse..." to select the firmware. Then click "Upgrade" to proceed.
- b. Reboot system : re-start the IP camera
- c. Factory default : delete all settings and restore defaults system.
- d. Setting Management: User may download the current setting to PC, or upgrade from previous saved setting.
  - Setting download: Right-click the mouse button on Setting Download → Select "Save AS..." to save current IP CAM setting in PC → Select saving directory → Save
  - Upgrade from previous setting Browse → search previous setting → open → upgrade → Setting update confirm → click <u>index.html</u>. to return to main page

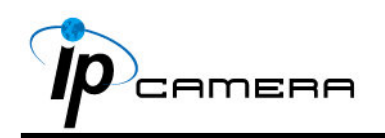

#### **B.** Network

i · IP Setting

IP Camera supports DHCP and static IP.

| IP Setting      |               |             |       |
|-----------------|---------------|-------------|-------|
| IP Assignment   |               |             |       |
| 🔘 DHCP          |               |             |       |
| 💿 Static        |               |             |       |
| IP Address:     | 192.168.1.200 |             |       |
| Subnet Mask:    | 255.255.255.0 |             |       |
| Gateway:        | 192.168.1.254 |             |       |
| DNS 0:          | 168.95.1.1    |             |       |
| DNS 1:          | 168.95.192.1  |             |       |
| Port Assignment |               |             |       |
| Web Page Port:  | 80            |             |       |
| RTSP Port :     | 554           |             |       |
| RTP Start Port: | 5000          | [102410000] |       |
| RTP End port:   | 9000          | [102510000] |       |
| UPnP            |               |             |       |
| UPnP:           | 💿 Enabled 🛛 🔘 | Disabled    | Apply |

- a. DHCP : Using DHCP, IP Camera will get all the network parameters automatically.
- b. Static IP : Please type in IP address, subnet mask, gateway, and DNS manually.
- c. Port Assignment: user may need to assign different port to avoid conflict when setting up IP assignment.
  - 1. Web Page Port: setup web page connecting port and video transmitting port (Default: 80)
  - 2. RTSP Port: setup port for RTSP transmitting (Default: 554)
  - RTP Start and End Port: in RTSP mode, you may use TCP and UDP for connecting. TCP connection uses RTSP Port (554). UDP connection uses RTP Start and End Port.

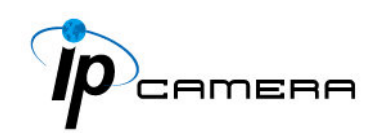

d. UPnP

This IP camera supports UPnP, If this service is enabled on your computer, the camera will automatically be detected and a new icon will be added to "My Network Places."

Note: UPnP must be enabled on your computer.

Please follow the procedure to activate UPnP

- 1. open the Control Panel from the Start Menu
- 2. select Add/Remove Programs
- Select Add/Remove Windows Components and open Networking Services section
- 4. Click Details and select UPnP to setup the service
- 5. The IP device icon will be added to "MY Network Places"
- 6. User may double click the IP device icon to access IE browser

#### ii、 PPPoE:

|                                     | PPPoE            |       |
|-------------------------------------|------------------|-------|
| PPPoE Setting                       |                  |       |
| C Enabled<br>Username:<br>Password: | Disabled         |       |
| Send mail after                     | dialed           |       |
| Enabled                             |                  |       |
| Subject                             | PPPoF From IPcam | Apply |

Select "Enabled" to use PPPoE.

Key-in Username and password for the ADSL connection.

Send mail after dialed : When connect to the internet, it will send a mail to a specific mail account. For the mail setting, please refer to "Mail and FTP" settings.

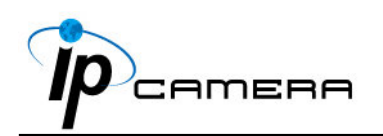

iii、 DDNS:

IP camera supports DDNS (Dynamic DNS) service.

a. DynDNS :

|                                                                                                    | DDNS       |         |
|----------------------------------------------------------------------------------------------------|------------|---------|
| DDNS Setting                                                                                                    |            |         |
| 🔘 Enabled 🛛 💿 D                                                                                                    | lisabled   |         |
| Provider:                                                                                                    | dyndns.org | *       |
| Hostname:                                                                                                    |            | ]       |
| Username:                                                                                                    |            | ]       |
| Password:                                                                                                    |            | ]       |
| Schedule Update:                                                                                                    | 1440       | Minutes |
| State                                                                                                    |            |         |
| ldle                                                                                                    |            | Apply   |
| Note:                                                                                                    |            |         |
| <ol> <li>Schedule Update: Feature of DDNS schedule update is designed for<br/>IP products which installed behind the ICS or NAT devices. Update<br/>range from every 5 (minutes) to 5000 (minutes) and 0 remain to<br/>off.</li> </ol> |            |         |
| 2. Please note that the hostname will be blocked by DynDNS.org if<br>schedule update is more than once every 5 minutes to 60 minutes.<br>In general, schedule update in every 1440 minutes is<br>recommended.                          |            |         |

- 1. Enable this service
- 2. Key-in the DynDNS server name, user name, and password.
- 3. Set up the IP Schedule update refreshing rate.
- 4. Click "Apply"
- 5. If setting up IP schedule update too frequently, the IP may be blocked. In general, schedule update every day (1440 minutes) is recommended.

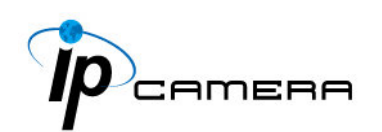

b. Camddns service :

|                                                                                                    | DDNS                                                                                                    |                                                                                                    |
|----------------------------------------------------------------------------------------------------|----------------------------------------------------------------------------------------------------|----------------------------------------------------------------------------------------------------|
| DDNS Setting                                                                                                    |                                                                                                    |                                                                                                    |
| 🔵 Enabled 🛛 💿 D                                                                                                    | lisabled                                                                                                    |                                                                                                    |
| Provider:                                                                                                    | ddns.camddns.con                                                                                                    | n 🚩                                                                                                    |
| Username:                                                                                                    |                                                                                                    |                                                                                                    |
| Schedule Update:                                                                                                    | 1440                                                                                                    | Minutes                                                                                                    |
| State                                                                                                    |                                                                                                    |                                                                                                    |
| ldle                                                                                                    |                                                                                                    | Apply                                                                                                    |
| Note:<br>1. Schedule Update: Fe<br>IP products which in<br>range from every 5<br>off.<br>2. Please note that the<br>schedule update is<br>In general, schedule<br>recommended. | eature of DDNS sched<br>Installed behind the K<br>(minutes) to 5000 (m<br>Hostname will be bl<br>more than once even<br>e update in every 144 | lule update is designed for<br>CS or NAT devices. Update<br>inutes) and 0 remain to<br>locked by DynDNS.org if<br>ry 5 minutes to 60 minutes.<br>10 minutes is |

- 1. Please enable this service
- 2. Key-in user name.
- 3. IP Schedule update is default at 5 minutes
- 4. Click "Apply".
- c. DDNS Status
  - 1. Updating : Information update
  - 2. Idle : Stop service
  - DDNS registration successful, can now log by http://<username>.ddns.camddns.com : Register successfully.
  - 4. Update Failed, the name is already registered : The user name has already been used. Please change it.
  - 5. Update Failed, please check your internet connection : Network connection failed.
  - Update Failed, please check the account information you provide : The server, user name, and password may be wrong.

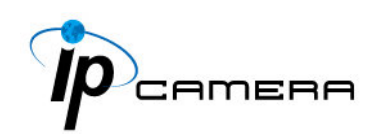

iv Vireless Setting (Wireless Network Optional)
 Supports 802.11 b/g wireless connection.

Notice : Wireless network and Ethernet network use the same IP, the user has to unplug Ethernet cable, if Ethernet cable is not unplug, wireless setting can not be executed.

|                         | Wirele            | ss Setting |                 |
|-------------------------|-------------------|------------|-----------------|
| Status of Wireless      | Networks          |            |                 |
| SSID                    | Mode              | Security   | Signal strength |
| allan                   | Infrastructure    | WPA        | 79              |
| RHOSON                  | Infrastructure    | WEP        | 16              |
| Link                    | Infrastructure    | OFF        | 16              |
| SinoStar                | Infrastructure    | WEP        | 11              |
| 7f-2                    | Infrastructure    | WEP        | 12              |
| 00160159A7FA            | Infrastructure    | WEP        | 56              |
| RDTEST                  | Infrastructure    | WEP        | 48              |
| 3Com                    | Infrastructure    | OFF        | 43              |
| Default                 | Infrastructure    | WPA        | 74              |
| <b>Wireless Setting</b> |                   |            |                 |
| MAC Address:            | 00:16:16:16:DD:E1 |            |                 |
| Mode:                   | Infrastructure    | ¥          |                 |
| Operation Mode:         | Auto 🔽            |            |                 |
| SSID:                   | allan             |            |                 |
| Security:               | None 🔽            |            |                 |
|                         |                   |            | Apply           |

a. Status of Wireless Networks :

scan all wireless services.

- b. Wireless Setting :
  - Mode: There are Infrastructure and Ad-hoc. Infrastructure is for connecting with the router. Ad-hoc is for connecting with PC. There is "Channel" to select only when user uses Ad-hoc mode.

e.g. If one PC's channel is 1, the other's channel has to be 1, too.

| Wireless Setting |                   |
|------------------|-------------------|
| MAC Address:     | 00:11:E2:03:37:48 |
| Mode:            | Ad-hoc 🛛 💙        |
| Operation Mode:  | Auto 🔽            |
| SSID:            | Default           |
| Channel:         | 6 🛩               |
| Security:        | None 💙            |
|                  |                   |

2. **SSID** : Based on AP setting.

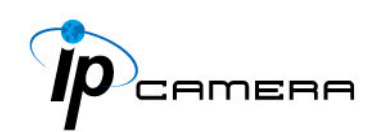

- 3. **Channel**: This is used only when the user selects Ad-hoc mode in order to avoid conflict.
- 4. **Security** : It supports "None", "WEP", "WPA-PSK" security encryption based on the setting of the Router.
- 5. **WEP**:

| Security:       | WEP 🔽                    |
|-----------------|--------------------------|
| WEP Setting     |                          |
| Authentication: | Open System 💙            |
| Encryption:     | 64 bit 💙                 |
| Кеу Туре:       | HEX 🔽 (10 character max) |
| Key 1:          | $\odot$                  |
| Key 2:          | 0                        |
| Key 3:          | 0                        |
| Key 4:          | 0                        |

- Authentication : There are Open System and Shared Keys, it is based on different encryptions. This has to be the same as the Router's setting.
- Encryption : There are 64 bits and 128 bits. This is based on Key Type based on the Router's setting.
- Key Type: There are HEX and ASCII. When selecting HEX, the user only can input 0~9 characters and use A, B, C, D, E, and F.
- When selecting ASCII, the user can input any character. (Case sensitive)
- Key 1~4 : Based on Key Type to input characters.
- 6. **WPA-PSK**:

| Security:                      | WPA-PSK 🔽      |                      |
|--------------------------------|----------------|----------------------|
| WPA-PSK Setting                |                |                      |
| Encryption                     | ткір 🔽         |                      |
| Pre-Shared Key:                |                | (ASCII format, 8~63) |
| <ul> <li>Encryption</li> </ul> | : There are Tk | (IP and AES.         |

• Pre-Shared Key : Allow any characters. (Case sensitive)

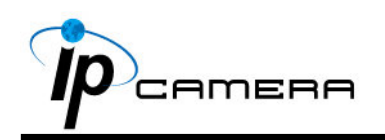

### C. A/V Setting

i . Image Setting

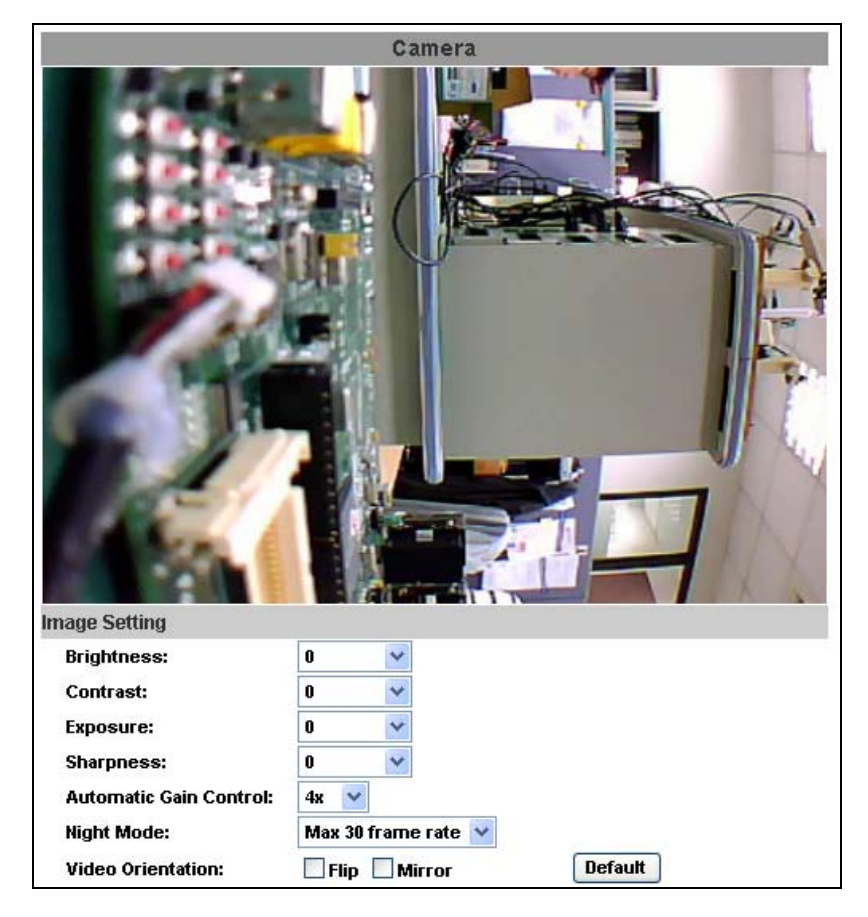

Adjust "Brightness", "Contrast", "Hue", "Saturation" to get clear video.

Automatic gain control, night mode, and video orientation are

#### adjustable.

Night mode:

This function can be set at different Frame rate to increase night illumination. Lower the Frame rate set, slower the frame refresh rate, but better the night illumination.

Night mode will be activated automatically depending on lux illumination, if set at 15 frame rate, when night mode activated at night, the frame rate will not be more than 15FPS

ii Video Setting

User may select 2 streaming output simultaneously:

Streaming 1 Setting: Basic mode and Advanced mode

Streaming 2 Setting: Basic mode, Advanced mode, and 3GPP mode

(Max Video Frame Rate for both streaming combined is 30 FPS)

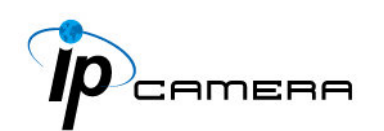

a. Streaming 1 Basic Mode :

| Video Setting                                                                                                    |                                     |  |
|----------------------------------------------------------------------------------------------------|-------------------------------------|--|
| Streaming 1 Setting                                                                                                    |                                     |  |
| Basic Mode O Advanced Mode     Advanced Mode     Advanced |                                     |  |
| Resolution:                                                                                                    | VGA - 640x480 💉                     |  |
| Quality:                                                                                                    | Medium 🐱                            |  |
| Video Frame Rate:                                                                                                    | 10 FPS 💌                            |  |
| Video Format:                                                                                                    | MPEG4 💌                             |  |
| Video System:                                                                                                    | 60 Hz 🐱                             |  |
| RTSP Path:                                                                                                    | ex:rtsp://< <ip>&gt;/ No Audio</ip> |  |

1. Resolution :

There are 4 resolutions to choose.

| SXGA – 1280×1024 | VGA – 640×480   |
|------------------|-----------------|
| QVGA - 320×240   | QQVGA – 160×120 |

2. Quality :

There are 5 levels to adjust. The higher the quality is, the bigger the file size is.

3. Video Frame Rate:

The video refreshing rate per second Max 30 FPS (10FPS at resolution 1280x1024)

- 4. Video Format :
  - There are 2 Video Formats to choose MPEG-4 or MJPEG.

5. Video System : Please select 60 (Hz) if you are in America, Taiwan...Please select 50 (Hz) if you are in Europe, China...

6. RTSP Path: RTSP output name

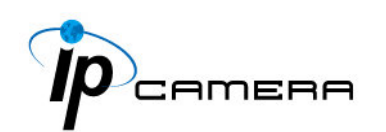

#### b. Streaming 1 Advanced Mode :

| Video Setting         |                                     |  |  |
|-----------------------|-------------------------------------|--|--|
| Streaming 1 Setting   |                                     |  |  |
| 🔘 Basic Mode 🛛 💿 A    | dvanced Mode                        |  |  |
| Resolution:           | VGA - 640x480 💉                     |  |  |
| Bitrate Control Mode: | ◯ CBR 💿 VBR                         |  |  |
| Video Quantitative:   | 6 🗸                                 |  |  |
| Video Bitrate:        | 512Kbps 🗸                           |  |  |
| Video Frame Rate:     | 10 FPS 🔽                            |  |  |
| GOP Size:             | 1/2 X FPS 💟 GOP = 5                 |  |  |
| Video Format:         | MPEG4 💟                             |  |  |
| Video System:         | 60 Hz 💌                             |  |  |
| RTSP Path:            | ex:rtsp://< <ip>&gt;/ No Audio</ip> |  |  |

1. Resolution :

There are 4 resolutions to choose.

| SXGA – 1280×1024 | VGA – 640×480   |
|------------------|-----------------|
| QVGA – 320×240   | QQVGA – 160×120 |

Bitrate Control Mode
 There are CBR ( Constant Bit Rate ) and VBR ( Variable Bit Rate ) to use.
 CBR : 32Kbps~4Mbps (the higher the CBR is, the better the

video quality is , vice versa)

VBR : 1~10 (Compression Rate)

- Video Frame Rate The video refreshing rate per second. Max 30 FPS (10FPS at resolution 1280x1024)
- GOP Size It means "Group of Pictures". (The higher the GOP is, the better the quality is, vice versa)
- 5. Video Format : MPEG-4 or MJPEG
- 6. Video System : Please select 60 (Hz) if you are in America, Taiwan... Please select 50 (Hz) if you are in Europe, China...
- 7. RTSP Path: RTSP output name

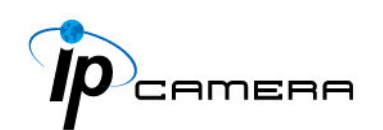

c. Streaming 2 Basic Mode :

(Dual Streaming is supported only when resolution is set at VGA or below)

| Streaming 2 Setting  |                                          |  |  |
|----------------------|------------------------------------------|--|--|
| 💿 Basic Mode 🛛 🔘 Adv | vanced Mode  🔿 3GPP Mode 🔷 Close         |  |  |
| Resolution:          | QQVGA - 160x120 💟                        |  |  |
| Quality:             | Low 💙                                    |  |  |
| Video Frame Rate:    | 20 FPS 💌                                 |  |  |
| Video Format:        | MPEG4 💌                                  |  |  |
| RTSP Path:           | v2 ex:rtsp://< <ip>&gt;/v2 No Audio</ip> |  |  |

1. Resolution :

There are 3 resolutions to choose.

VGA-640×480

QVGA - 320×240

QQVGA - 160×120

2. Quality :

There are 5 levels to adjust. The higher the quality is, the bigger the file size is.

- 3. Video Frame Rate:
  - The video refreshing rate per second
- 4. Video Format :

There are 2 Video Formats to choose MPEG-4 or MJPEG.

5. RTSP Path: RTSP output name

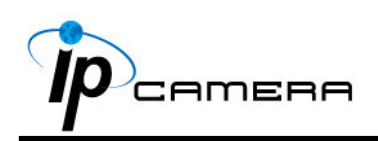

d. Streaming 2 Advanced Mode :

| Streaming 2 Setting   |                                          |
|-----------------------|------------------------------------------|
| 🔘 Basic Mode 🛛 💿 Ad   | wanced Mode 🛛 3GPP Mode 🔵 Close          |
| Resolution:           | QQVGA - 160x120 💟                        |
| Bitrate Control Mode: | ⊙ CBR ○ VBR                              |
| Video Quantitative:   | 9 🗸                                      |
| Video Bitrate:        | 128Kbps 💟                                |
| Video Frame Rate:     | 20 FPS 🔽                                 |
| GOP Size:             | 1 X FPS 💙 GOP = 20                       |
| Video Format:         | MPEG4 💟                                  |
| RTSP Path:            | v2 ex:rtsp://< <ip>&gt;/v2 No Audio</ip> |

1. Resolution :

There are 3 resolutions to choose.  $VGA - 640 \times 480$   $QVGA - 320 \times 240$  $QQVGA - 160 \times 120$ 

2. Bitrate Control Mode

There are CBR ( Constant Bit Rate ) and VBR ( Variable Bit Rate ) to use.

CBR : 32Kbps~4Mbps (the higher the CBR is, the better the video quality is)

VBR : 1~10 (Compression Rate)

3. Video Frame Rate

The video refreshing rate per second.

- GOP Size It means "Group of Pictures". The higher the GOP is, the better the quality is.
- 5. Video Format : MPEG-4 or MJPEG
- 6. RTSP Path: RTSP output name

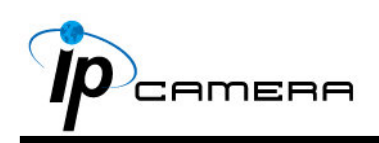

e. Streaming 2, 3GPP mode:

| Streaming 2 Setting   |                                           |  |  |
|-----------------------|-------------------------------------------|--|--|
| 🔘 Basic Mode 🛛 🔾 Ad   | lvanced Mode 💿 3GPP Mode 🔘 Close          |  |  |
| Resolution:           | QQVGA - 160x120 💉                         |  |  |
| Bitrate Control Mode: | ⊙ CBR ○ VBR                               |  |  |
| Video Quantitative:   | 9 😽                                       |  |  |
| Video Bitrate:        | 128Kbps 💟                                 |  |  |
| Video Frame Rate:     | 5 FPS 🛛 💙                                 |  |  |
| GOP Size:             | 1 X FPS 🛛 GOP = 20                        |  |  |
| Video Format:         | MPEG4 🗸                                   |  |  |
| 3GPP Path:            | 3g ex:rtsp://< <ip>&gt;/3g Audio:AMR</ip> |  |  |
|                       | ex:rtsp://< <ip>&gt;/3gx No Audio</ip>    |  |  |

3GPP default value is QQVGA , 128Kbp , 5FPS , GOP=1XFPS

3GPP mode suggested setting: QQVGA, lower than 128kbps, 5FPS, GOP= 1x FPS or 2x FPS, MPEG4 format

3GPP can achieve up to 10FPS, In 3GPP mode, Stream 1 & Stream 2 combined frame rate is 20FPS

1. Fix Resolution :

QQVGA – 160×120

2. Bitrate Control Mode

There are CBR ( Constant Bit Rate ) and VBR ( Variable Bit Rate ) to use.

CBR : 32Kbps~320bps (the higher the CBR is, the better the video quality is)

VBR : 1~10 (Compression Rate)

- 3. Video Frame Rate ( 5 FPS is recommended ) The video refreshing rate per second.
- GOP Size It means "Group of Pictures". The higher the GOP is, the better the quality is.
- 5. Video Format : MPEG-4
- 6. 3GPP: 3GPP output name

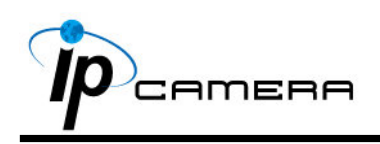

iii、 Audio:

IP Camera supports 2-way audio.

 For IP camera to local PC, select "Enable" to start this function (When enabled, you can send audio via external mic in the IP Camera)

|                 | Audio      |       |
|-----------------|------------|-------|
| IP Camera to PC | ;          |       |
| Enabled         | O Disabled | Apply |

b. For local PC to IP camera, check "chatting" in the browsing page (You will need a mic to send audio from local PC to IP Camera)

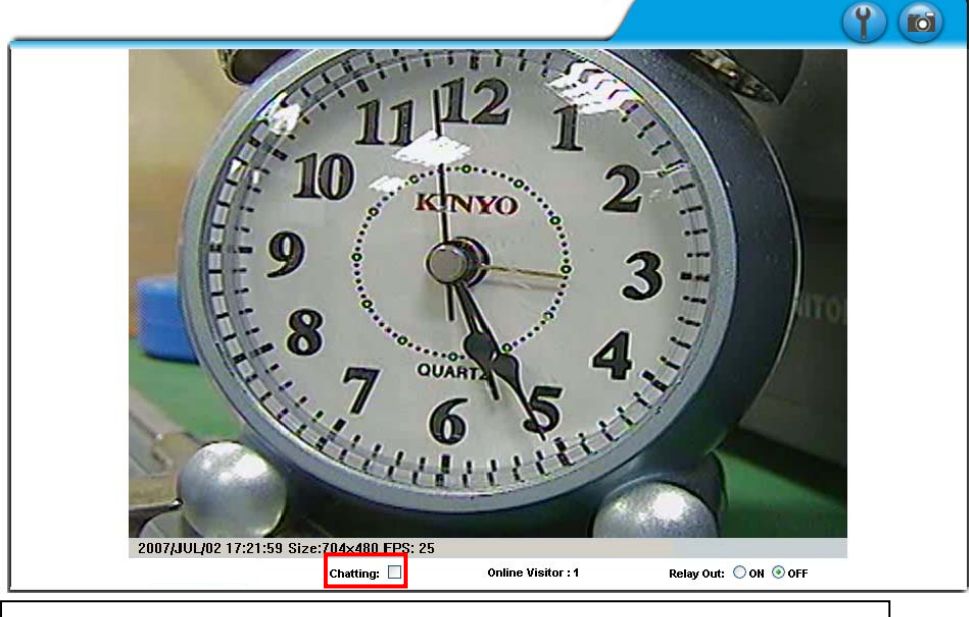

The Audio will not be smooth when enable SD card recording function simultaneously.

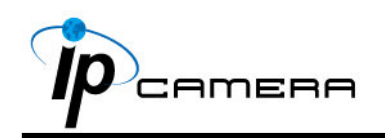

### D. Event List

IP CAMERA provides multiple event settings.

i · Event Setting

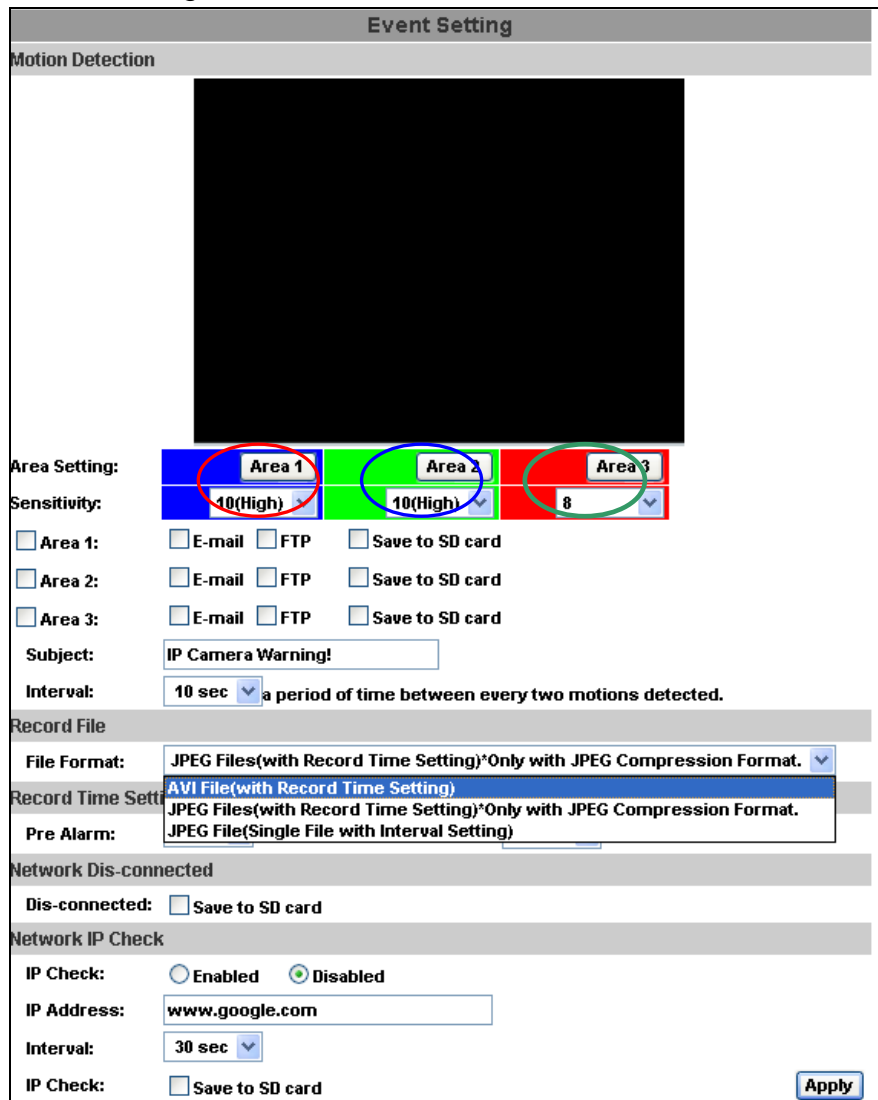

a. Motion Detection

IP CAMERA allows 3 areas motion detection. When motion is triggered, it can send video to some specific mail addresses, transmit video to remote ftp server, trigger the relay, and save video to local SD card. To set up the motion area, click "Area Setting". Using mouse to drag and set the area. The same operation for area 2 and 3.

b. Record File Setting: IP CAMERA allows 3 different types of recording file to change its record size.

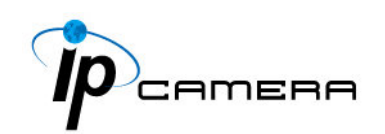

When motion/alarm is triggered, there are 3 different types of record mode.

- 1. AVI File (With Record File Setting)
- 2. Multi-JPEG (With Record File Setting), only with JPEG compression format.
- 3. Single JPEG (Single File with Interval Setting)
- Record Time Setting : Pre Alarm and Post Alarm setups for video start and end time when motion detected .
   Note: Pre/Post Alarm record time is base on record time setting and IP Cam built-in Ram memory. Limited by IP Cam built-in Ram Memory, When information is too much or video quality set too high, it will cause recording frame drop or decrease on post alarm recording time.
- d. Network Dis-connectedWhen the network is down, it will save the video to local SD card.This function is only enabled in wire connection.
- e. Network IP check

For the use of recording software, IP CAMERA supports the detection of network connection. Whenever the connection is down, it records the video to SD card. To use this function, key in the IP address of the PC which is installed in the recording software, and enable the function of "Save to SD card", then click "Apply". The interval of two video files on SD card is fixed with 30 seconds.. **The interval of two video files recorded on SD card is fixed with 30 seconds.** 

ii 、 I/O Setting

IP Camera supports 1 Input/ 1 Output

- a. When input is triggered, it can send the video to some specific mail addresses, transmit the video to remote ftp server, trigger the relay, and save video to local SD card.
- b. Output setting provides OnOff and Time switch mode. Time switch interval can be set by user.
- c. Click I/O Setting from the system setup page via IE, and check"Out1" to enable I/O signal.

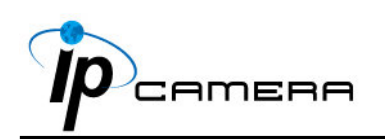

|                 | I/O Setting                           |       |
|-----------------|---------------------------------------|-------|
| Input Setting   |                                       |       |
| Input 1 Action: | E-mail 🗌 FTP 🗹 Out1 📃 Save to SD card |       |
| Subject:        | GPIO In Detected!                     |       |
| Interval:       | 10 sec 🖌                              |       |
| Output Setting  |                                       |       |
| Mode Setting:   | ⊙ OnOff Switch ◯ Time Switch          |       |
| Interval:       | 10 sec 💟                              |       |
|                 |                                       | Apply |

d. Click ON/OFF from the setup main page via IE to control relay out signal.

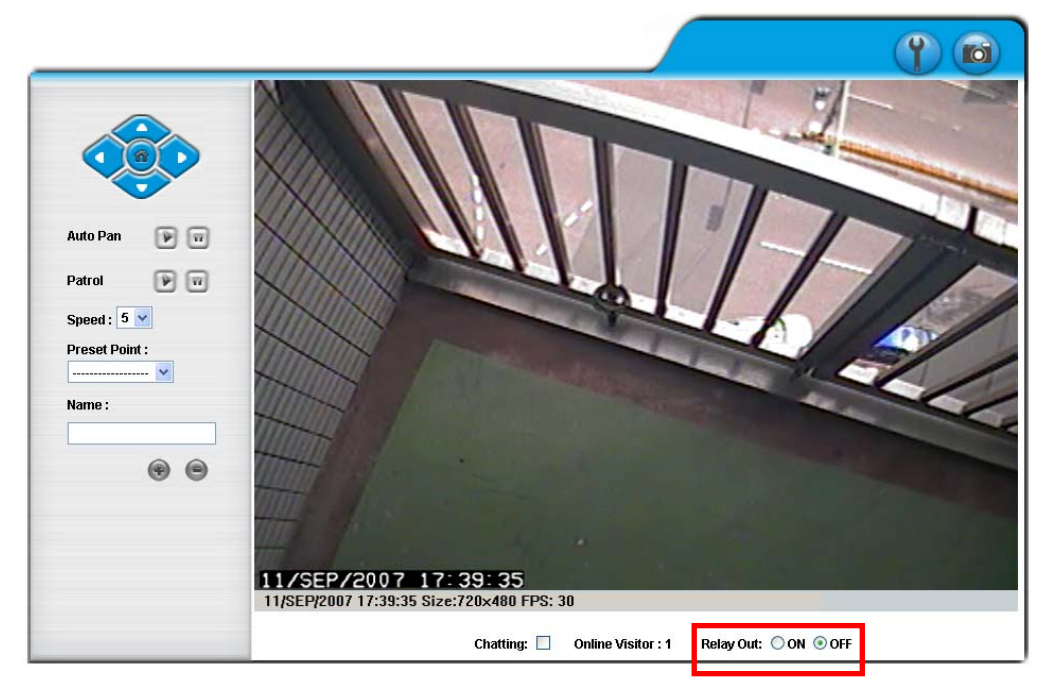

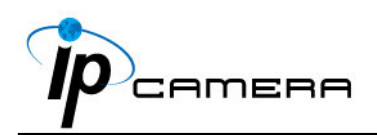

e. I/O Connection example:

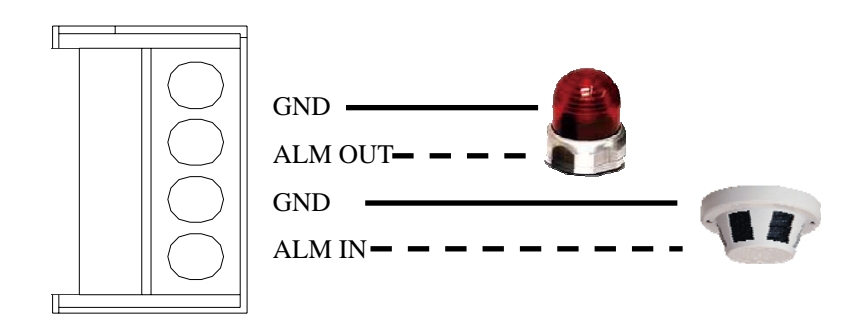

- 1. Please connect the G &O pin ( as above figure) to the external relay (buzzer) device.
- 2. Please connect the G &I pin ( as above figure) to the external Trigger Device.
- iii 🔨 Mail & FTP 🗄

To send out the video via mail or ftp, please set up the configuration first.

| Mail Setting   Mail Server:   Username:   Password:   Sender's Mail:   Receiver's Mail:   Bcc Mail:   Bcc Mail:   FTP Setting   FTP Server:   Username:   Password:   Password:   Password:   21 |                                                                                           | Mail & FTF | 13. |  |
|----------------------------------------------------------------------------------------------------|-------------------------------------------------------------------------------------------|------------|-----|--|
| Mail Server:   Username:   Password:   Sender's Mail:   Sender's Mail:   Bcc Mail:   Bcc Mail:   TP Setting   FTP Server:   Username:   Password:   Password:   Port:   21                       | Mail Setting                                                                              |            |     |  |
| FTP Setting       FTP Server:       Username:       Password:       Port:     21                                                                                                    | Mail Server:<br>Username:<br>Password:<br>Sender's Mail:<br>Receiver's Mail:<br>Bcc Mail: |            |     |  |
| FTP Server:                                                                                                    | TP Setting                                                                                |            |     |  |
| Port: 21                                                                                                    | FTP Server:<br>Username:<br>Password:                                                     |            |     |  |
| Path:                                                                                                    | Port:<br>Path:                                                                            | 21         |     |  |

iv 、 SD card

Please Insert SD card before use it. Make sure pushing SD card into the slot completely.

Note : The use of the SD card will affect the operation of the IP CAMERA slightly, such as affecting the frame rate of the video.

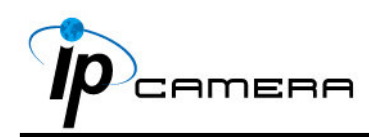

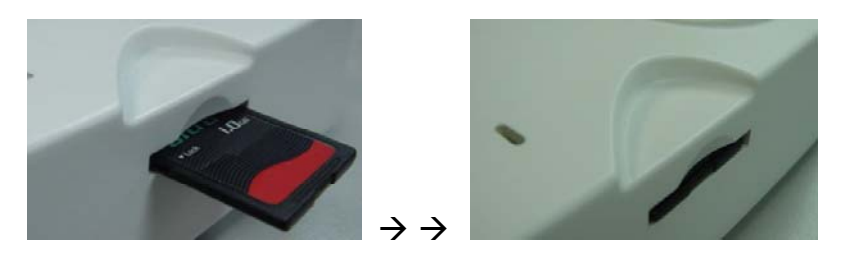

a. Playback :

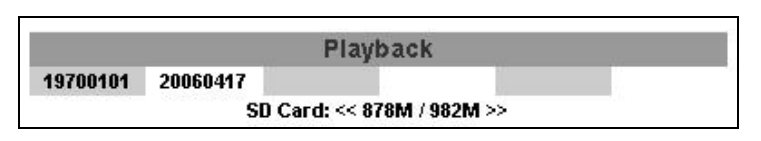

1. It will show the capacity of the SD card. Click the date listed on this page. It will show the list of the video.

| 2006/04/17 |             |                       | Del |
|------------|-------------|-----------------------|-----|
| Time       | Video       | Event Type            |     |
| 09:05:22   | 090522f.avi | Network Dis-connected |     |
| 09:05:52   | 090552f.avi | Network Dis-connected |     |
| 09:06:22   | 090622f.avi | Network Dis-connected |     |
| 09:06:52   | 090652f.avi | Network Dis-connected |     |
| 09:07:22   | 090722f.avi | Network Dis-connected |     |
| 09:07:52   | 090752f.avi | Network Dis-connected |     |
| 09:08:22   | 090822f.avi | Network Dis-connected |     |
| 09:08:51   | 090851f.avi | Network Dis-connected |     |
| 09:09:21   | 090921f.avi | Network Dis-connected |     |
| 09:09:51   | 090951f.avi | Network Dis-connected |     |

- 2. The video format is AVI. Click the video to start Microsoft Media Player to play it.
- 3. To delete the video, check the box, then click Del. When the SD card is full, it will remove the oldest video automatically.

#### v 🔻 Log List

| Log List              |      |
|-----------------------|------|
| System Logs           |      |
|                       | Logs |
| Motion Detection Logs |      |
|                       | Logs |
| I/O Logs              |      |
|                       | Logs |
| All Logs              |      |
|                       | Logs |

Sort by System Logs, Motion Detection Logs and I/O Logs. In addition, System Logs and I/O Logs won't lose data due to power failure.

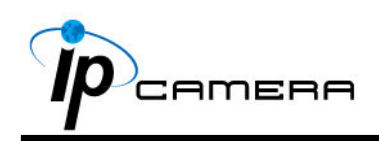

### **VI. Network Configuration**

- 1. Real IP 2. PPPoE
- i Configuration 1:

- a. Internet Access : ADSL or Cable Modem
- b. IP address : One real IP or one dynamic IP
- c. Only IP CAMERA connects to the internet
- d. For fixed real IP, set up the IP into IP CAMERA. For dynamic IP, start PPPoE.
- ii Configuration 2 :

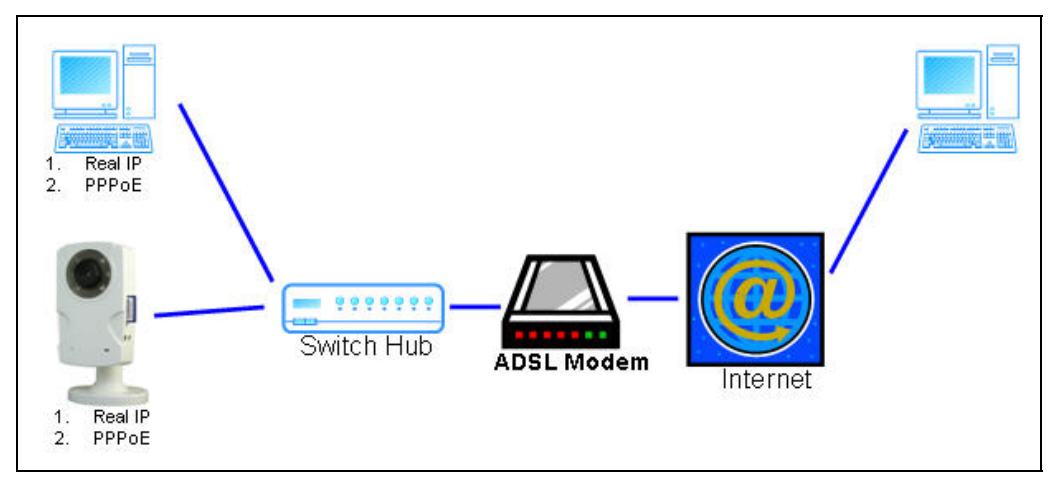

- a. Internet Access : ADSL or Cable Modem
- b. IP address : More than one real IP or one dynamic IP
- c. IP CAMERA and PC connect to the internet
- d. Device needed : Switch Hub
- e. For fixed real IP, set up the IP into IP CAMERA and PC. For dynamic IP, start PPPoE.

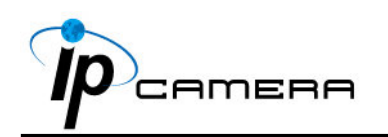

iii 、 Configuration 3:

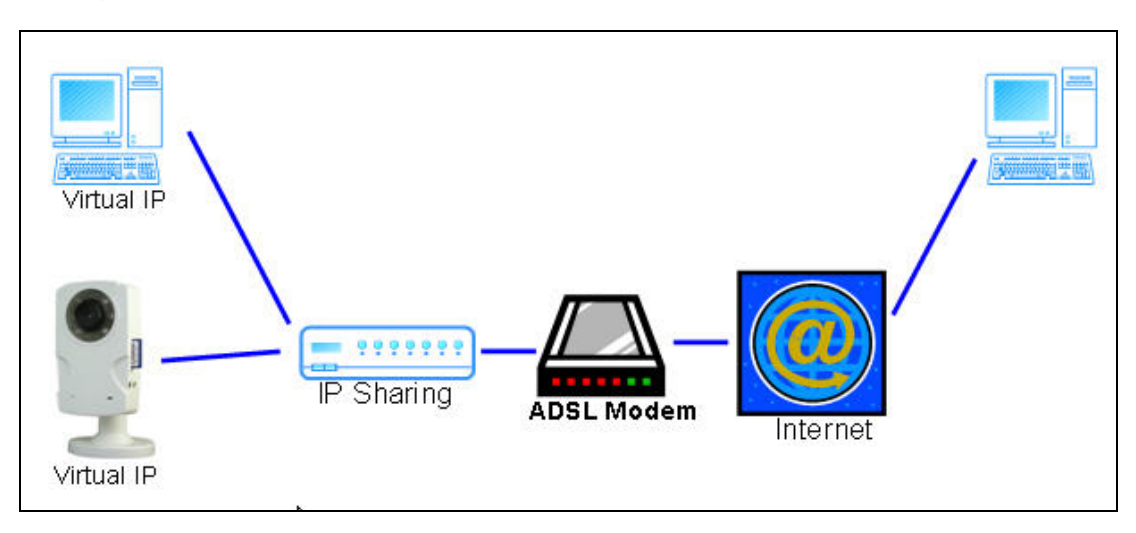

- a. Internet Access : ADSL or Cable Modem
- b. IP address : one real IP or one dynamic IP
- c. IP CAMERA and PC connect to the internet
- d. Device needed : IP sharing
- e. Use virtual IP, set up port forwarding in IP sharing.

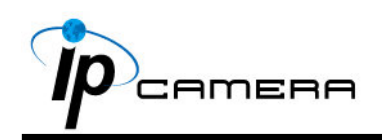

### VII. Factory Default

- i To recover the default IP address and password, please follow the following steps.
- ii Remove power, and press and hold the button in the back of IP CAMERA.

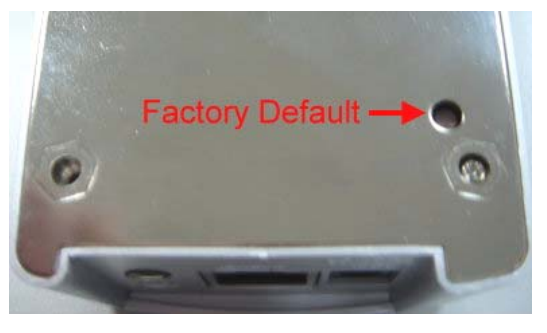

- iii Power on the camera. Don't release the button during the system booting.
- iv > It will take around 30 seconds to boot the camera.
- $v \sim$  Release the button when camera finishes process.
- vi Re-login the camera using the default IP (<u>http://192.168.1.200</u>), and user name (**admin**), password (**admin**).

### VIII.Package contents

- i > IP CAMERA Network Camera
- ii · Adaptor
- iii 🔨 Ethernet Cable
- iv 、 Quick Guide
- v CD title (User manual, IP installation Utility)

### Appendix I

SD Card Recommended :

SanDisk 128M SanDisk 256M SanDisk 512M SanDisk 1G SanDisk 2G SanDisk 4G Transcend 128M 80X Transcend 256M 80X Transcend 512M 80X Transcend 1G 80X Transcend 2G 80X Transcend 4G 80X